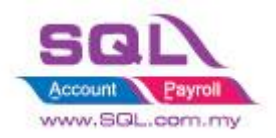

#### SQL POS – SERIAL NUMBER MODULE

Serial Number module is an additional module. Make sure you had turned on the module. Please check under Setting -> System -> Serial Number Module

| System Receipt & License Device POS           | 01.fdb Ver. : 5.2020.341.935<br>S Screen SQL Account Currer |                                  | POS |               |  |
|-----------------------------------------------|-------------------------------------------------------------|----------------------------------|-----|---------------|--|
| OST:                                          |                                                             |                                  |     | 0             |  |
| Tax O Start GST from O None                   | Start SST From 01/12/2                                      | 016                              |     |               |  |
| Price set in SQL are  Tax Inclusive  Tax Excl | lusive Tax Rate                                             | 6 4 %                            |     | _ GLUSE _     |  |
| When Ask Price  Tax Inclusive  Tax Excl       | lusive O Follow Record                                      |                                  |     | Close Counter |  |
| Decimal Points :                              | Off Line Mode                                               |                                  |     |               |  |
| Quantity 0 Price 2                            | Auto Prepare Off Line Data on every                         | 0 days                           |     |               |  |
|                                               | Lise Off Line Mode Propose Nov                              | O Vac O No                       |     |               |  |
|                                               |                                                             | O Tes O Teo                      |     |               |  |
| Stock item:                                   | Add On Module:                                              |                                  |     |               |  |
| Fixed Value On OCost OPrice None              | Advance Commission Module base on<br>Serial Number Module   | Hill Oltem None     Yes No Olone |     | sting         |  |
| Mark Up 30.00 😴 %                             | Batch No. Module Batch                                      | Yes No ONone                     |     |               |  |
| Round Decimal 2                               | Multiple Currency Module                                    | OYesONo ●None                    | OK. |               |  |
|                                               | Credit Card Payment Gateway                                 | O Yes O No O None                |     | -             |  |
| Email Export:                                 | Sync Module<br>Member Module                                | OYes ● No O None                 |     |               |  |
| Event Cash String                             | Sales Order                                                 | Ves No None                      |     | 500           |  |
| Import Cash Sales                             | Group Type Date                                             | C INCOME OF INTER                |     | 203           |  |
| Email while Close counter Yes  No             | OTransc. Date Open Counter Date                             | Close Counter Date               |     | Setting       |  |
| Auto email while cash Balance 0.00            | Free Tools 📑 To                                             | ols System Theme                 |     |               |  |
|                                               |                                                             |                                  |     |               |  |

In SQL Account, make sure you had turn on the serial no for your item as well.

| aintain Item                                                                 |                                    |                                                                                                    |                                                                                                |                   |      |           |            |                                     |                             |
|------------------------------------------------------------------------------|------------------------------------|----------------------------------------------------------------------------------------------------|------------------------------------------------------------------------------------------------|-------------------|------|-----------|------------|-------------------------------------|-----------------------------|
| Code:<br>Description:                                                        | IPHONE 11<br>IPHONE 11             |                                                                                                    |                                                                                                |                   |      |           | Serial No. | Stock Control 🗹 Active              | Edi<br>Dele                 |
| Item Group<br>Base UOM<br>Ref. Cost:<br>Ref. Price:<br>Shelf:<br>UOM Cust. P | © HP ▼ ···<br>UNIT<br>0.00<br>0.00 | Reorder Level:         0.000           Reorder Qty:         1.000           Lead Time:         0 +           Output Tax:         •           Input Tax:         •           More Desc.         On Bal.         Category | Remark 1:<br>Remark 2:<br>Barcode:<br>Tarff:<br>Bal Qty : 0.000<br>/ Atemative Cust. Rem Barco | ode Note MORE UDF |      |           |            |                                     | Can<br>Can<br>Refre<br>Brow |
| * =<br>E                                                                     | UOM                                | RATE 1.000                                                                                                    | Ref. Cost 0.0                                                                                  | Ref. Price        | 0.00 | fin Price | Base       | 2nd UOM:<br>Default UOM :<br>Sales: | >                           |
|                                                                              |                                    |                                                                                                    |                                                                                                |                   |      |           |            | Purchase:<br>Stock:                 |                             |

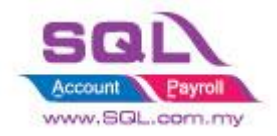

### How to insert the serial number?

#### Method 1: Insert serial number using SQL Account and select accordingly in SQL Pos.

Step 1: Scan / Key in the serial number when you issue Purchase Goods Received / Purchase Invoice

| ds Received                                |             |                  |               |           |     |          |               |          |                                                        | ar.             | -   6 |
|--------------------------------------------|-------------|------------------|---------------|-----------|-----|----------|---------------|----------|--------------------------------------------------------|-----------------|-------|
|                                            |             | G                | oods Received |           |     |          |               | 1        |                                                        | Cancelled 🗌     |       |
| upplier :- 400-L0001                       | IES SDN BHD |                  |               |           |     |          |               | G        | R No : < <nex< th=""><th><b>Q</b></th><th></th></nex<> | <b>Q</b>        |       |
| ddress :- WISMA WOO 9TH FLOOR<br>TAMAN WOO |             |                  |               |           |     |          |               | Di       | ite :- 29/06/                                          | 2020 💌          |       |
| scription :- Goods Received                |             |                  |               |           |     |          |               | Te<br>Re | rms :- 30 Day                                          | /5              | -     |
| - 0 0                                      |             |                  |               |           |     |          |               | B        | t. NO :-                                               | )               |       |
| ioods Received Matrix                      |             |                  |               |           |     |          |               |          |                                                        |                 |       |
| Item Code                                  | Description | Qty UO           | M U/Price     | Sub Total | Tax | Tax Rate | Tax Inclusive | Tax Amt  |                                                        | Sub Total (Tax) |       |
| IPHONE 11 IPHON                            | E 11        | 3.000 V UNIT     | 3,500.00      | 10,500.0  | 00  |          |               |          | 0.00                                                   | 10,500.00       |       |
|                                            |             | 2020-5001        |               |           |     |          |               |          |                                                        |                 |       |
|                                            |             | 2020-5002        |               |           |     |          |               |          |                                                        |                 |       |
|                                            |             | 2020-5002        |               |           |     |          |               |          |                                                        |                 |       |
|                                            |             | 2020-3003        |               |           |     |          |               |          |                                                        |                 | >     |
|                                            |             |                  |               |           |     |          |               |          |                                                        |                 |       |
|                                            |             |                  |               |           |     |          |               |          |                                                        |                 |       |
|                                            |             |                  |               |           |     |          |               |          |                                                        |                 |       |
|                                            |             |                  |               |           |     |          |               |          |                                                        |                 |       |
|                                            |             |                  |               |           |     |          |               |          |                                                        |                 | 1     |
|                                            |             |                  |               |           |     |          |               |          |                                                        |                 |       |
|                                            |             |                  |               |           |     |          |               |          |                                                        |                 |       |
|                                            |             |                  |               |           |     |          |               |          |                                                        |                 |       |
|                                            |             | + - <            |               | 3         |     |          |               |          |                                                        |                 |       |
|                                            |             | Import Generator |               | Count: 3  |     |          |               |          |                                                        |                 |       |
|                                            |             |                  |               |           |     |          |               |          |                                                        |                 |       |
| 1 records                                  |             | 3.000            |               | 10,500.0  | 0   |          |               |          | 0.00                                                   | 10,500.00       |       |
|                                            |             |                  |               |           |     |          |               | Net To   | tal (RM):                                              | 10,500.00       |       |
| ocal Net Total: 10,50                      | 0.00        |                  |               |           |     |          |               | Landi    | ng Cost 1:                                             | 0.00            | 1     |
|                                            |             |                  |               |           |     |          |               |          |                                                        |                 |       |

Step 2: In SQL Pos, you can scan / type the serial number, the item will be automatically selected.

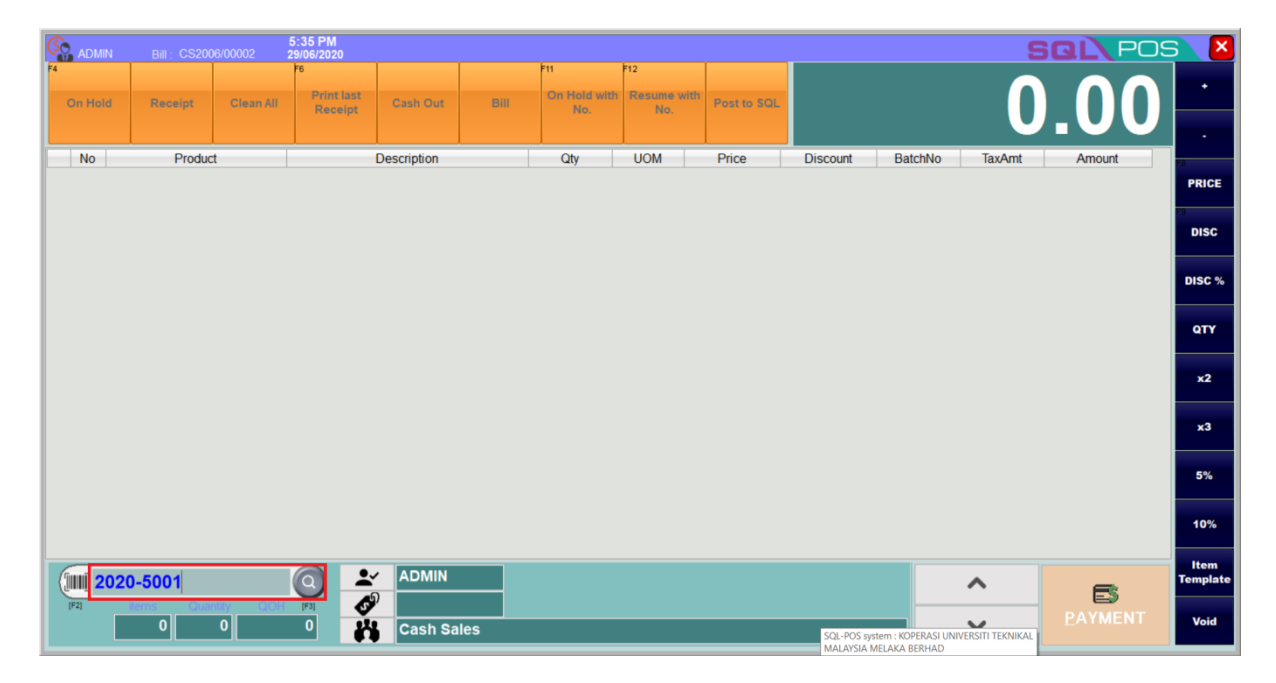

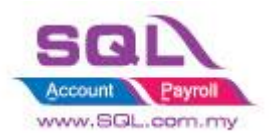

|               | Bill : CS200 | 6/00002 2 | 5:37 PM<br>9/06/2020        |             |      |                            |                           |             |          |         | S      | GL POS   | 6 X              |
|---------------|--------------|-----------|-----------------------------|-------------|------|----------------------------|---------------------------|-------------|----------|---------|--------|----------|------------------|
| F4<br>On Hold | Receipt      |           | F6<br>Print last<br>Receipt | Cash Out    | Bill | F11<br>On Hold with<br>No. | F12<br>Resume with<br>No. | Post to SQL | 4        | ,5      | 00     | .00      | •                |
| No            | Produc       | t         |                             | Description |      | Qty                        | UOM                       | Price       | Discount | BatchNo | TaxAmt | Amount   | F8               |
| X   1.  IPH   | IONE 11      |           | PHONE 11                    |             |      | 1                          | UNIT                      | 4,500.00    |          |         | 409.09 | 4,500.00 | PRICE            |
|               |              |           |                             |             |      |                            |                           |             |          |         |        |          | F0<br>DISC       |
|               |              |           |                             |             |      |                            |                           |             |          |         |        |          | DISC %           |
|               |              |           |                             |             |      |                            |                           |             |          |         |        |          | <b>QTY</b>       |
|               |              |           |                             |             |      |                            |                           |             |          |         |        |          | x2               |
|               |              |           |                             |             |      |                            |                           |             |          |         |        |          | x3               |
|               |              |           |                             |             |      |                            |                           |             |          |         |        |          | 5%               |
|               |              |           |                             |             |      |                            |                           |             |          |         |        |          | 10%              |
|               |              |           | 0 +                         |             |      |                            |                           |             |          |         | ^      | 6        | ltem<br>Template |
| [F2]          | Tems Qua     | 1<br>1    | [F3] <b>(</b> )             | Cash Sa     | les  |                            |                           |             |          |         | ~      | PAYMENT  | Void             |

### OR

Step 2: You can key in your item code and click ENTER, then system will prompt out the box for you to insert Serial Number by Scan / Type, Or click on the Pick Serial No. button to choose the serial number.

|          |       | 001 <b>30/06/2</b> | )20     |             |     | Tes  | ting Company T | Testing Testing |        | 5 X 🗡      |
|----------|-------|--------------------|---------|-------------|-----|------|----------------|-----------------|--------|------------|
| F4       |       |                    | F6      |             | F11 | F12  |                | <b>_</b>        |        | •          |
| On Hold  |       |                    | Receipt |             |     |      |                |                 |        |            |
| No       | Deade |                    |         | Decedation  | Ohi | LION | Bring          | Discount        |        |            |
| NO       | Produ | α                  |         | Description | Qiy | UOM  | Price          | Discount        | Amount | F8         |
|          |       |                    |         |             |     |      |                |                 |        | PRICE      |
|          |       |                    |         |             |     |      |                |                 |        | DISC       |
|          |       |                    |         |             |     |      |                |                 |        |            |
|          |       |                    |         |             |     |      |                |                 |        | DISC %     |
|          |       |                    |         |             |     |      |                |                 |        | QTY        |
|          |       |                    |         |             |     |      |                |                 |        |            |
|          |       |                    |         |             |     |      |                |                 |        | <b>x</b> 2 |
|          |       |                    |         |             |     |      |                |                 |        | x3         |
|          |       |                    |         |             |     |      |                |                 |        |            |
|          |       |                    |         |             |     |      |                |                 |        | 5%         |
|          |       |                    |         |             |     |      |                |                 |        | 10%        |
|          | NE 11 | 0                  |         | MIN         |     |      |                | ^               | B      |            |
| (P4) 100 | 0 0   | 3                  |         | SH SALES    |     |      |                | ~               |        | 15%        |

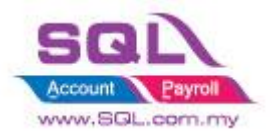

|          | Bill : CS2006/00 | 5:48 P<br>0001 30/06/2 | 'M<br>020             |                         |              |                      |        | Testing Compa | ny Testing Testing | BOL POS | <u>a</u> 🗵 |
|----------|------------------|------------------------|-----------------------|-------------------------|--------------|----------------------|--------|---------------|--------------------|---------|------------|
| F4       |                  |                        | F6                    |                         |              | 11 F12               |        |               |                    |         |            |
| On Hold  | Receipt          | Clean All              | Print last<br>Receipt | 123 Get Serial Num      | IRHONE 11    |                      |        |               |                    |         |            |
|          |                  |                        |                       | Product :               |              |                      | UOM :  | UNIT          |                    |         |            |
| No       | Produ            | ict                    |                       | Description :           | IPHONE 11    |                      |        |               | Discount           | Amount  | F8         |
|          |                  |                        |                       | Start S/N :             | 00120        | Quantity :           | 1      | ABCGenerate   |                    |         | PRICE      |
|          |                  |                        |                       |                         | Rec No.<br>1 | Serial Number        | ĺ      | Add -         |                    |         | FI<br>DISC |
|          |                  |                        |                       |                         |              |                      |        |               |                    |         |            |
|          |                  |                        |                       |                         | scan / key   | in the serial number |        |               |                    |         | DISC %     |
|          |                  |                        |                       |                         |              |                      |        |               |                    |         | 0704       |
|          |                  |                        |                       |                         |              |                      |        |               |                    |         |            |
|          |                  |                        |                       |                         |              |                      |        |               |                    |         | x2         |
|          |                  |                        |                       |                         |              |                      |        |               |                    |         |            |
|          |                  |                        |                       |                         |              |                      |        |               |                    |         | x3         |
|          |                  |                        |                       | OR Click this to        |              |                      |        |               |                    |         |            |
|          |                  |                        |                       | choose serial<br>number |              |                      |        | ~             |                    |         | 5%         |
|          |                  | 0                      |                       | Pick Sorial             | No. 100      | × ×                  | Canaal |               |                    |         | 10%        |
|          | NE 11            | 0                      | <b>*</b>              | Elek Senai              | 123          |                      | Cancel |               | ^                  | B       |            |
| (F2) ite |                  | COH [F3]               | - AN                  | CASH SALE               | S            |                      |        |               | ~                  | PAYMENT | 15%        |
|          |                  |                        |                       | GAGHOALL                |              |                      |        |               |                    |         |            |

|               | Bill: CS2006/00 | 5:48 P<br>001 30/06/20 | M<br>020                    |                        |      |                         | Test                   | ting Company | Testing Testing |         | 5 X    |
|---------------|-----------------|------------------------|-----------------------------|------------------------|------|-------------------------|------------------------|--------------|-----------------|---------|--------|
| F4<br>On Hold | Receipt         |                        | F6<br>Print last<br>Receipt | Cash Out               | Bill | F11<br>On Hold with No. | F12<br>Resume with No. |              | C               | 0.00    | •      |
| No            | Produ           | ct                     | 1                           | Description            |      | Ob                      | HOM                    | Drise        | Discount        | Amount  |        |
| X 1. IPH      | ONE 11          |                        |                             | 2020-5001              |      |                         |                        |              | ם               | 0.00    | PRICE  |
|               |                 |                        |                             | 2020-5002<br>2020-5003 |      |                         |                        |              |                 |         | DISC   |
|               |                 |                        |                             |                        |      |                         |                        |              |                 |         | DISC % |
|               |                 |                        |                             |                        |      |                         |                        |              |                 |         | QTY    |
|               |                 |                        |                             |                        |      |                         |                        |              |                 |         | x2     |
|               |                 |                        |                             |                        |      |                         | <b>1</b> 011           |              |                 |         | ×3     |
|               |                 |                        |                             | Untic                  |      |                         | <b>√</b> <u>0</u> k    |              |                 |         | 5%     |
|               |                 |                        |                             |                        |      |                         |                        |              |                 |         | 10%    |
|               |                 | 0                      | <b>A</b>                    | DMIN                   |      |                         |                        |              | ~               | F       | 10%    |
| (F2) (te      | 1 O             | QOH [F3]<br>3          | <b>*</b>                    | ASH SALES              |      |                         |                        |              | ~               | PAYMENT | 15%    |